# ಯೋಜನೆ, ಕಾರ್ಯಕ್ರಮಸಂಯೋಜನೆಮತ್ತು ಸಾಂಖ್ಯೆಕಇಲಾಖೆ Planning, Programme Monitoring & Statistics Department ಮರಣನೋಂದಣಿಗೆಅರ್ಜಿ Application For Death Registration

### **Important Points:**

- 1. Death Registration can be done online only within 21 days of the death
- 2. Death Registration service can be availed through Seva Sindhu only if Place of Death is Home

### Step 1: Go to sevasindhu.karnataka.gov.in website and click on Departments & Services

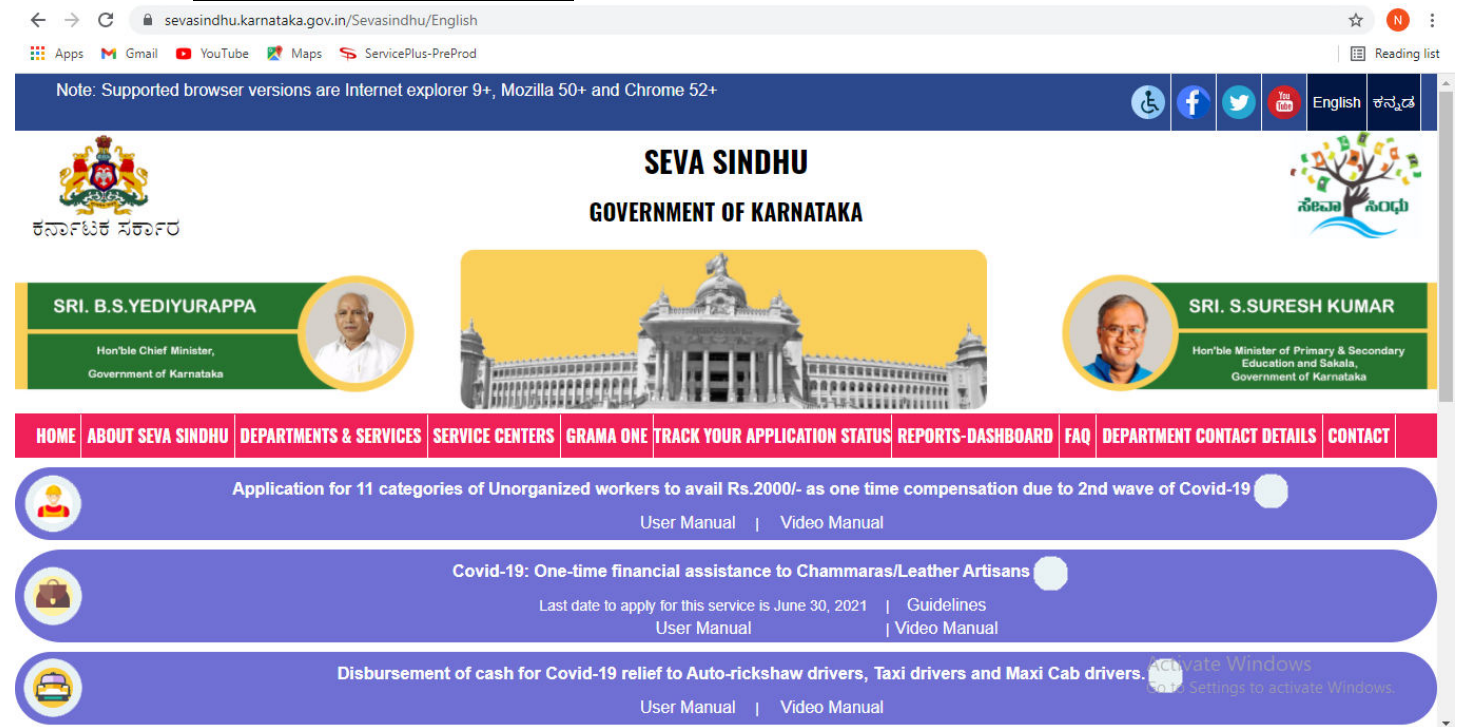

**Step 2:** Click on **Planning, Programme Monitoring & Statistics Department**and select **Application For Death Registration.** Alternatively, you can search for **Application For Death Registration** in the <u>search option</u>.

| ← → C 🔒 sevasindhu.karnataka.gov.in/Sevasindhu/Departme       | entServices                                             |                                          | ☆ N :                                            |
|---------------------------------------------------------------|---------------------------------------------------------|------------------------------------------|--------------------------------------------------|
| 🗰 Apps M Gmail 💶 YouTube 🐹 Maps 🦐 ServicePlus-PreProd         |                                                         |                                          | II Reading lis                                   |
| Covernment of Karnatake                                       |                                                         |                                          | Education and Sakala,<br>Government of Karnataka |
| HOME ABOUT SEVA SINDHU DEPARTMENTS & SERVICES SERVICE         | CENTERS GRAMA ONE TRACK YOUR APPLICATION STATUS REPORTS | -DASHBOARD FAQ DEPARTM                   | IENT CONTACT DETAILS CONTACT                     |
|                                                               |                                                         | Search Service                           | Q ×                                              |
| + North Western Karnataka Road Transport Corporation          | + PRE-UNIVERSITY BOARD                                  | + Revenue Department                     |                                                  |
| + Para Medical Board                                          | + Primary Education Department                          | + Revenue Department (Bho<br>Management) | omi, UPOR and Diasaster                          |
| + Personnel and Administrative Reforms                        | + Public Works Department                               | + Rural Development And Pa               | anchayath Raj Department                         |
| - Planning, Programme Monitoring & Statistics Department      | + Rani Channamma University                             | + Sainik Welfare & Resettlem             | nent                                             |
| Application for Internship Program in Government of Karnataka | + Registrar of Cooperative Societies                    | + Sericulture Department                 |                                                  |
| Application for Birth Certificate                             |                                                         |                                          |                                                  |
| Application for Birth Registration                            |                                                         |                                          |                                                  |
| Application for Death Certificate                             |                                                         |                                          |                                                  |
| Application for Death Registration                            |                                                         | Ad                                       | ctivate Windows                                  |
| Ports and Inland Water Transport Department                   |                                                         |                                          | to Settings to activate Windows.                 |

### Step 3 : Click on Apply online

| $\leftrightarrow$ $\rightarrow$ C $\square$ sevasindh | u.karnataka.gov.in/Sevasindhu/DepartmentServices                                                                                                    |   | ☆ ℕ :                                                                             |
|-------------------------------------------------------|----------------------------------------------------------------------------------------------------|---|-----------------------------------------------------------------------------------|
| 🚻 Apps 附 Gmail 🕒 YouT                                 | ube 😻 Maps 🦐 ServicePlus-PreProd                                                                                                    |   | 🔝 Reading list                                                                    |
|                                                       |                                                                                                    |   |                                                                                   |
| SRI. B.S.YEDIYU                                       | Application for Death Registration                                                                                                    | × | SURESH KUMAR                                                                      |
| Hon'ble Chief Minis<br>Government of Karns            | Eligibility: Citizens of India                                                                                                    |   | inister of Primary & Secondary<br>Education and Sakala,<br>overnment of Karnataka |
| HOME ABOUT SEVA SIN                                   | Supporting Document:<br>1. Cremation Certificate<br>2. Address Proof<br>3. Form 4/Form 4A<br>4. Form 2                                                                                                    |   | CT DETAILS CONTACT                                                                |
| + North Western Karn                                  | 5. Declaration                                                                                                    |   |                                                                                   |
|                                                       | Application Fee : NA                                                                                                    |   |                                                                                   |
| Para Medical Board                                    | Delivery Time (Days) : NA                                                                                                    |   | ld Diasaster                                                                      |
| + Personnel and Admi                                  | Procedure for applying:<br>1. Fills the online application form and attach mandatory documents.<br>2. E-sign the application using Aadhaar and submit the application                                                    |   | Department                                                                        |
| + Planning, Programm                                  | Acknowledgment will be generated and application will be sent to department for further processing.     Department will process the application     Applicant will receive the Death Benistration Number and certificate |   |                                                                                   |
| + Ports and Inland Wn                                 |                                                                                                    |   |                                                                                   |
|                                                       |                                                                                                    |   | to activate Windows.                                                              |

# Step 4: Enter the username, password/OTP, captcha and click on Log In button

| $\leftarrow$ $\rightarrow$ C ( A Not secure   serviceonline.gov.in/karnataka/direct | Apply.do?serviceId=1516              | 🕶 🚖 N            |
|-------------------------------------------------------------------------------------|--------------------------------------|------------------|
| 🗰 Apps 附 Gmail 💿 YouTube Ҟ Maps 🦐 ServicePlus-PreProd                               |                                      | III Reading list |
|                                                                                     | 8 9611106670                         |                  |
|                                                                                     | Q GET OTP                            |                  |
|                                                                                     | <b>646778</b> O 646778               |                  |
|                                                                                     | +D LOG IN                            |                  |
|                                                                                     | Forgot Password ?                    |                  |
|                                                                                     | Don't have an account? Register HERE |                  |

### Step 5: Download Predefined form/template and Click on Proceed to apply

| serviceonline.gov.in/karnataka/popUp.c                                                                                                    | lo                         |               |  |  |
|----------------------------------------------------------------------------------------------------|----------------------------|---------------|--|--|
| DOWNLOAD PRE-DEFINED FORM/TEMPLATE                                                                                                    |                            |               |  |  |
| To submit this application, you need to download the following document(s) and upload the filled-in/signed form/template in 'Attach Enclosures' screen. Please download the form/template by clicking on the link provided below: |                            |               |  |  |
| Sl.No.                                                                                                    | SLNo. Document Name Action |               |  |  |
| 1                                                                                                    | familyDeclarationForm      | Download      |  |  |
| 2 Form 2 Download                                                                                                    |                            |               |  |  |
|                                                                                                    | O Proceed to a             | pply 3 Cancel |  |  |

### Step 6: Fill the Applicant's Information Details

| $\leftrightarrow$ $\rightarrow$ C $($ serviceonline.gov | .in/configureka/renderApplicationForm.do?serviceId=15210001&OWASP_CSRFTOKE | N=LKQI-6AKO-0VZG-5SNB-8QI1-WQ3R-0V6W-IUR5&UUID=e67116ff-69e8 🛧 🔃 🗄      |
|---------------------------------------------------------|----------------------------------------------------------------------------|-------------------------------------------------------------------------|
| 🋄 Apps 附 Gmail 💽 YouTube 💡                              | 🕻 Maps 🛭 🦻 ServicePlus-PreProd                                             | 🔳 Reading list                                                          |
| Menu                                                    | =                                                                          | 🏳 Themes Language 🧯 Harish Ravindra Kaddimani                           |
| 🞽 Manage Profile 🛛 🔇 🖌                                  |                                                                            |                                                                         |
| 📽 Apply for services 🗸 🗸                                | ಆರ್ಥಿಕ ಮತ್ತು ಸಾಂ                                                           | ುಖ್ಯಿಕ ನಿರ್ದೇಶನಾಲಯ                                                      |
| View all available services                             | Directorate of Ecc                                                         | onomics and Statistics                                                  |
| ••• View Status of Application <                        | ಮರಣ ನೊ                                                                     | ಂದಣಿಗೆ ಅರ್ಜಿ                                                            |
| •• Messages & Alerts <                                  | Application For                                                            | r Death Registration                                                    |
|                                                         | Applicant's Information                                                    |                                                                         |
|                                                         | Name of the Applicant/ಅರ್ಜಿದಾರರ ಹೆಸರು *                                    | Harish Ravindra Kaddimani                                               |
|                                                         | Address/ವಿಳಾಸ *                                                            | S/O: Ravindra Kaddimani 113 Bagalkot Karnataka                          |
|                                                         | E-Mail/ಮಿಂಚಂಚೆ                                                             | rterte@gmail.com                                                        |
|                                                         | Pin/ಪಿನ್ ಕೋಡ್ "                                                            | 587311                                                                  |
|                                                         | Contact Number/ಮೊಬೈಲ್ ಸಂಖ್ಯೆ *                                             | 9900194799                                                              |
|                                                         | Applicant's relation with the deceased/ಮೃತರ ಜೊತೆ ಅರ್ಜಿದಾರರ<br>ಸಂಬಂಧ        | Daughter-in-law Activate Windows<br>Go to Settings to activate Windows. |

**Step 7**: **OTP** will be sent on mobile number entered in the information. Enter the **OTP** and Click on **Validate**to validate the mobile number.

| ← → C   serviceonlin | ne.gov.in/configure | ka/renderApplicationForm.do?serviceId=15160001&OWASP_CSRFTOKE                            | N=JHT3-BFNU-LC26-5BCS-7XIJ-VXCQ-B6ZC-Y3XE&UUID=996c6cf1-f6c1-45 🛧 🔞 |
|----------------------|---------------------|------------------------------------------------------------------------------------------|---------------------------------------------------------------------|
| Apps 附 Gmail 💽 YouTu | be Ҟ Maps 🦐         | ServicePlus-PreProd                                                                      | 🔳 Readin                                                            |
|                      |                     |                                                                                          | 🏳 Themes Language 💰 Harish Ravindra Kaddima                         |
|                      | < .                 | Validate OTP                                                                             |                                                                     |
|                      | ~                   | An OTP has been sent to your mobile number 990XXXX799. Please                            | e note that the OTP received is for                                 |
|                      |                     | single use only and is valid for 15 minutes from the time of reques<br>Enter OTP* 568512 | tatistics                                                           |
|                      | <                   | Click on validate button to validate OTP                                                 | F                                                                   |
|                      | ×                   | Validate                                                                                 | Resend OTP Close ation                                              |
|                      | Informa             | ant's Information / ಮಾಹಿತಿದಾರರ ಮಾಹಿತಿ                                                    |                                                                     |
|                      | Name                | of the Applicant / ಅರ್ಜಿದಾರರ ಹೆಸರು "                                                     | Harish Ravindra Kaddimani                                           |
|                      | Addres              | ss / ವಿಳಾಸ *                                                                             | 113 k h d c colony Banhatti (Rural) Bagalkot Karnataka India        |
|                      | E-Mail              | ld / ಮಿಂಚಂಚೆ                                                                             | trtyryr@gmail.com                                                   |
|                      | Pin / ಪಿ            | * 'ವಾರ್ಯ'                                                                                | 587311                                                              |
|                      | Contac              | t Number / ಮೊಬೈಲ್ ಸಂಖ್ಯೆ *                                                               | 9900194799                                                          |
|                      | Reside              | ence of the mother is Karnataka / ತಾಯಿಯ ನಿವಾಸ ಕರ್ನಾಟಕ                                    | ○ No O Yes Activate Windows                                         |
|                      | Applica<br>ಅರ್ಜಿಂ   | ant's relation with the new born / ಹೊಸದಾಗಿ ಹುಟ್ಟಿದವರೊಂದಿಗೆ<br>ವಾರರ ಸಂಬಂಧ ೆ               | Go to Settings to activate Windows.                                 |

Step 8: Enter details under Death Registration, Deceased Person Information, Deceased Father's Information, Deceased Mother's Information, Deceased Spouse Information, Address of the deceased at time of death, Permanent address of the deceased, Place of death, Town or Village of Residence of the deceased, Deceased Information, Cause Of Death and Other Information sections.

| M Inbox - nageshnmedcs@gmail.co 🗙                        | 😧 (2) WhatsApp 🗙 🥱 ServicePlus- Application for Deal 🗙 🔩 Google Translate                                                                                                    | ×   🖪 FREE Kannada Typing   English to 🗙   🕂      | o - 5 ×                  |
|----------------------------------------------------------|----------------------------------------------------------------------------------------------------|---------------------------------------------------|--------------------------|
| $\leftrightarrow$ $\rightarrow$ C $($ serviceonline.gov. | in/karnataka/renderApplicationForm.do                                                                                                    |                                                   | ☆ 🕓 :                    |
|                                                          | Death Registration                                                                                                    |                                                   |                          |
|                                                          | Registration Date/ನೋಂದಣಿ ದಿನಾಂಕ "                                                                                                    | 24/06/2021                                        |                          |
|                                                          |                                                                                                    |                                                   |                          |
|                                                          | Deceased Person Information                                                                                                    |                                                   |                          |
|                                                          | Date & Time of Death (In HH:MM)ಮರಣ ಹೊಂದಿದ ದಿನಾಂಕ ಮತ್ತು ಸಮಯ (HH: MM ನಲ್ಲಿ)                                                                                                    | 03/06/2021 12:24 PM                               |                          |
|                                                          | Aadhaar Card Number of deceased/ಮೈತರ ಆಧಾರ್ ಕಾರ್ಡ್ ಸಂಖ್ಯೆ                                                                                                    |                                                   |                          |
|                                                          | Deceased Name as per Aadhar/ಆಧಾರ್ ನಲ್ಲಿರುವಂತೆ ಮೃತರ ಹೆಸರು                                                                                                    | siki                                              |                          |
|                                                          | Sex/Oorl                                                                                                    | Male      Female      Transgender                 |                          |
|                                                          | Age /ವಯಸ್ಸು *                                                                                                    | 45                                                |                          |
|                                                          | Age Unit *                                                                                                    | Years                                             | ~                        |
|                                                          |                                                                                                    |                                                   |                          |
|                                                          | Deceased Father's Information                                                                                                    |                                                   |                          |
|                                                          | Deceased Father Name (In English)/ಮೈತರ ತಂದೆಯ ಹೆಸರು (ಇಂಗ್ಲಿಷ್ ನಲ್ಲಿ)                                                                                                    | hh                                                |                          |
|                                                          | Deceased Father Name (In Kannada)/ಮೃತರ ತಂದೆಯ ಹೆಸರು (ಕನ್ನಡದಲ್ಲಿ)                                                                                                    | ಹೆಸರು                                             |                          |
|                                                          |                                                                                                    |                                                   |                          |
|                                                          | Deceased Mother's Information                                                                                                    |                                                   |                          |
|                                                          | Deceased Mother Name (in English)/ಮೃತರ ತಾಯಿಯ ಹೆಸರು (ಇಂಗ್ಲಿಷ್'ನಲ್ಲಿ) *                                                                                                    | hjhh                                              |                          |
|                                                          | Deceased Mother Name (In Kannada)/ಮೈತರ ತಾಯಿಯ ಹೆಸರು (ಕನ್ನಡದಲ್ಲಿ)                                                                                                    | ಹੰಸರು                                             |                          |
|                                                          |                                                                                                    |                                                   |                          |
| P Type here to search                                    | O # 💼 🖻 💽 🔯 🔟 🔚                                                                                                    | 🕹 🚾 <u>0 有</u>                                    | へ 臣 🕼 如) US 24-06-2021 🔽 |
| M Inbox - nageshnmedcs@gmail.co                          | (2) WhatsApp     (2) WhatsApp     ( | X B FRFF Kannada Typing I English to X +          | <b>0</b> – 5 ×           |
| ← → C  serviceonline.gov.                                | in/karnataka/renderApplicationForm.do                                                                                                    | ool 📼 waaaanaa magaa sharaa a faa                 | ☆ 🔃 :                    |
|                                                          | Deceased Spouse Information                                                                                                    |                                                   |                          |
|                                                          | Deceased Spouse Name (in English)/ಮೃತರ ಸಂಗಾತಿಯ ಹೆಸರು (ಇಂಗ್ಲಿಷ್'ನಲ್ಲಿ)                                                                                                    | ty                                                |                          |
|                                                          | Deceased Spouse Name (In Kannada)/ಮೃತರ ಸಂಗಾತಿಯ ಹೆಸರು (ಕನ್ನಡದಲ್ಲಿ)                                                                                                    | ಹೆಸರು                                             |                          |
|                                                          | Age/ವಯಸ್ಸು                                                                                                    | 23                                                |                          |
|                                                          | Mobile Number//ಮೊಬೈಲ್ ಸಂಖ್ಯೆ                                                                                                    | 9956253522                                        |                          |
|                                                          | Address (in English)ವಿಳಾಸ (ಇಂಗ್ಸಿಷ್ <i>ನಲ್ಲಿ</i> )                                                                                                    | krishna temple street, htrtr, htrtr, htrtr, htrtr |                          |
|                                                          |                                                                                                    | htrtr                                             |                          |
|                                                          | Address (in Kannada)/ಎಳಾಸ (ಕನ್ನಡದಲ್ಲಿ)                                                                                                    | 蔵べむ                                               |                          |
|                                                          |                                                                                                    |                                                   |                          |
|                                                          | Address of the deceased at time of death                                                                                                    |                                                   |                          |
|                                                          | in india/Outside india/ಭಾರತದಲ್ಲಿ ವಾಸವಾಗಿದ್ದೀರಾ?/ ಭಾರತದ ಹೊರಗೆ ವಾಸವಾಗಿದ್ದೀರಾ? *                                                                                                    | ● Yes ○ No                                        |                          |
|                                                          | Building No & Name (In English)/ಕೆಟೈಡದ ಸಂಖ್ಯೆ ಮತ್ತು ಹೆಸರು (ಇಂಗ್ಲಿಷ್ ನಲ್ಲಿ) *                                                                                                    | f                                                 |                          |
|                                                          | House No. (in English)/ಮನೆ ಸಂಖ್ಯೆ (ಇಂಗ್ಲಿಷ್'ನಲ್ಲಿ)                                                                                                    | df                                                |                          |
|                                                          | Street / Lane Name (In English)/ರಸ್ತೆ / ಬೀದಿ ಹೆಸರು (ಇಂಗ್ಲಿಷ್'ನಲ್ಲಿ)                                                                                                    | krishna temple street, htrtr, htrtr, htrtr, htrtr |                          |
|                                                          | Locality/Post Office (in English)/ಸ್ಥಳ / ಅಂಚೆ ಕಛೇರಿ (ಇಂಗ್ಲಿಷ್ ನಲ್ಲಿ)                                                                                                    | dfd                                               |                          |
|                                                          | Building No & Name (In Kannada)/ಕಟ್ಟಡದ ಸಂಖ್ಯೆ ಮತ್ತು ಹೆಸರು(ಕನ್ನಡದಲ್ಲಿ)                                                                                                    | ಹೆಸರು                                             |                          |
|                                                          | House No. (In Kannada)/ಮನೆ ಸಂಖ್ಯೆ (ಕನ್ನಡದಲ್ಲಿ)                                                                                                    | ಹೆಸರು                                             |                          |
|                                                          | Street / Lane Name (In Kannada)/ರಸ್ತೆ / ಬೀದಿ ಹೆಸರು(ಕನ್ನಡದಲ್ಲಿ)                                                                                                    | ಹೆಸರು                                             |                          |
|                                                          | Locality/Post Office (In Kannada)/ಸ್ಥಳ / ಅಂಚೆ ಕಛೇರಿ(ಕನ್ನಡದಲ್ಲಿ)                                                                                                    | ಹೆಸರು                                             |                          |
| P Type here to search                                    | O 🗄 🖶 🗢 💿 🗔 👰 🦱 🧎                                                                                                    | a 👦 🔗 🔊                                           | · 및 @ d)) ENG 12:34 ■    |

| (2) WhatsApp     X ServicePlus- Application for Deal: X Reg Google Iranslate                                                                                                    |                                                                                                    |                             |
|----------------------------------------------------------------------------------------------------|----------------------------------------------------------------------------------------------------|-----------------------------|
| / kamataka/renderApplicationForm.do                                                                                                    |                                                                                                    |                             |
| Permanent address of the deceased                                                                                                    |                                                                                                    |                             |
| Same as Address of the deceased at time of death/ಮರಣದ ಸಮಯದಲ್ಲಿ ಮೃತರ ವಿಳಾಸ<br>ಒಂದೆt ಆಗಿದೆಯೇ?                                                                                                    | Yes                                                                                                    |                             |
| In India/Outside India/ಭಾರತದಲ್ಲಿ ವಾಸವಾಗಿದ್ದೀರಾ?/ ಭಾರತದ ಹೊರಗೆ ವಾಸವಾಗಿದ್ದೀರಾ? *                                                                                                    | ● Yes ○ No                                                                                                    |                             |
| Building No & Name (In English)/ಕಟ್ಟಡದ ಸಂಖ್ಯೆ ಮತ್ತು ಹೆಸರು (ಇಂಗ್ಲಿಷ್ ನಲ್ಲಿ) ೆ                                                                                                    | f                                                                                                    |                             |
| House No. (In English)/ಮನೆ ಸಂಖ್ಯೆ (ಇಂಗ್ಲಿಷ್'ನಲ್ಲಿ)                                                                                                    | df                                                                                                    |                             |
| Street / Lane Name (in English)/ರಸ್ತೆ / ಬೀದಿ ಹೆಸರು (ಇಂಗ್ಲಿಷ್'ನಲ್ಲಿ)                                                                                                    | krishna temple street, htrtr, htrtr, htrtr, htrtr                                                                                                    |                             |
| Locality/Post Office (In English)/ಸ್ಥಳ / ಅಂಚೆ ಕಥೆ(ರಿ (ಇಂಗ್ಲಿಷ್'ನಲ್ಲಿ)                                                                                                    | dfd                                                                                                    |                             |
| Building No & Name (In Kannada)/ಕಟ್ಟಡದ ಸಂಖ್ಯೆ ಮತ್ತು ಹೆಸರು(ಕನ್ನಡದಲ್ಲಿ)                                                                                                    | ಹೆಸರು                                                                                                    |                             |
| House No. (In Kannada)/ಮನೆ ಸಂಖ್ಯೆ (ಕನ್ನಡದಲ್ಲಿ)                                                                                                    | ಹೆಸರು                                                                                                    |                             |
| Street / Lane Name (In Kannada)/ರಸ್ತೆ / ಬೀದಿ ಹೆಸರು(ಕನ್ನಡದಲ್ಲಿ)                                                                                                    | ಹೆಸರು                                                                                                    |                             |
| Locality/Post Office (in Kannada)/ಸ್ಥಳ / ಅಂಚೆ ಕಛೇರಿ(ಕನ್ನಡದಲ್ಲಿ)                                                                                                    | ಹೆಸರು                                                                                                    |                             |
| State/ರಾಜ್ಯ *                                                                                                    | Karnataka                                                                                                    |                             |
| District/සිෆ්, "                                                                                                    | Bagalkot                                                                                                    |                             |
| Taluk/ತಾಲ್ಸೂಕು '                                                                                                    | Bagalkot                                                                                                    |                             |
| Village/Town/ಗ್ರಾಮ/ಪಟ್ಟಣ                                                                                                    | Achanur                                                                                                    |                             |
| Pincode/ಪಿನ್ ಕೋಡ್ *                                                                                                    | 560097                                                                                                    |                             |
| Place of Death/화성ta 효용이입러 방양 *<br>이 변화 문 이 이 이 이 이 이 이 이 이 이 이 이 이 이 이 이 이 이                                                                                                    | X   🐼 FREE Kannada Typing   English to X   +                                                                                                    | 수 訂 로 아 <sup>EN</sup> U     |
| Place of Death/s50 fee db.eo.Cld dd.ed.*<br>Place of Death/s50 fee db.eo.Cld dd.ed.*<br>○ 用: : · · · · · · · · · · · · · · · · ·                                                                                                    | Image: Second Stress         X         FREE Kannada Typing   English to: X         Karnataka                                                                                                    | ~ 뛽 로 40 <sup>8</sup> 1     |
| Place of death<br>Place of Death/sbdte ಹೊಂದಿದ ನ ಳ *<br>O Ht R ServicePlus-Application for Dest X & Google Translate<br>(2) WhatsApp x ServicePlus-Application for Dest X & Google Translate<br>/karnataka/renderApplicationForm.do<br>Town or Village of Residence of the deceased<br>State/coexg *<br>Districtr2dd, *                                                                                                    |                                                                                                    | ^ 및 및 d)) <sup>E</sup><br>♥ |
| Place of Death/화성당 했으오는 것 것 *<br>Place of Death/화성당 했으오는 것 것 *<br>이 변 문 이 오 아이오는 것 것 *<br>(2) WhatsApp × ServicePlus- Application for Deat × 와 Google Translate<br>/karmataka/renderApplicationForm.do<br>Town or Village of Residence of the deceased<br>State/ගෙන ද *<br>Districtr&d, *<br>Taluk/saes.ag.to *                                                                                                    | Image: Constraint of the second state of the second state of the second sta | ~ 뒤 로 Φ) <sup>4</sup>       |
| Place of Death/කාර්ප කි.රෙඩ් න්.ඒ *<br>Place of Death/කාර්ප කි.රෙඩ් න්.ඒ *<br>O It IIIIIIIIIIIIIIIIIIIIIIIIIIIIIIIIII                                                                                                    | Image: Constraint of the second stress of the second stress of | ~ 뒤 @ 40 원                  |
| Place of death<br>Place of Death/කරණ සී.ඉංගින් න්න්<br>(2) WhatsApp x ServicePlus- Application for Deat x Coogle Translate<br>(2) WhatsApp x ServicePlus- Application for Deat x Coogle Translate<br>(/tarnataka/renderApplicationForm.do<br>Town or Village of Residence of the deceased<br>State/coo ක් s<br>District/කීල්, *<br>Taluk/isoeව                                                                                                    | x REE Kannada Typing   English to x +<br>Karnataka<br>Bagalkot<br>Bagalkot<br>Bagalkot (CMC)                                                                                                    | ^ 및 및 에 <sup>₽</sup>        |
| Place of death<br>Place of Death/කර්ජා කීශාවයින් න්න් *<br>© [2] WhatsApp x ServicePlus- Application for Deat x C Google Translate<br>/karmataka/renderApplicationForm.do<br>Town or Village of Residence of the deceased<br>State/ටෙසෙයු *<br>District/සීට්, *<br>Talluk/ਤෙපෙ.ඉත් *<br>Is it a Town or Village?/දක් න්සියුහ පක්‍රත rajකක්දී? *<br>Name of Town/Village Name/න්සියුහේ ක්න්රා / rajකක් ක්න්රා *                                                                                                    | Image: Constraint of the second stress of the second stress of | ~ 및 및 4» 및                  |
| Place of death<br>Place of Death/කර්ශ ක්.මෙරඩිත් න්.<br>Place of Death/කර්ශ ක්.මෙරඩිත් න්.<br>(2) WhatsApp x ServicePlus- Application for Desi x ල Google Translate<br>(2) WhatsApp x ServicePlus- Application for Desi x ල Google Translate<br>(2) WhatsApp x ServicePlus- Application for Desi x ල Google Translate<br>(2) WhatsApp x ServicePlus- Application for Desi x ල Google Translate<br>(2) WhatsApp x ServicePlus- Application for Desi x ල Google Translate<br>(2) WhatsApp x ServicePlus- Application for Desi x ල Google Translate<br>(2) WhatsApp x ServicePlus- Application for Desi x ල Google Translate<br>(2) WhatsApp x ServicePlus- Application for Desi x ල Google Translate<br>(2) WhatsApp x ServicePlus- Application for Desi x ල Google Translate<br>(2) WhatsApp x ServicePlus- Application for Desi x ල Google Translate<br>(2) WhatsApp x ServicePlus- Application for Desi x @ Google Translate<br>(2) WhatsApp x ServicePlus- Application for Desi x @ Google Translate<br>(2) WhatsApp x ServicePlus for Desi x @ Google Translate<br>(2) WhatsApp x ServicePlus for Desi x @ Google Transl                                                                                                    | X REE Kannada Typing   English to X +<br>Karnataka Bagalkot Bagalkot Bagalkot Bagalkot (CMC) Hindu                                                                                                    | ^ 문 값 4% 한                  |
| Place of death<br>Place of Death/කර්ශ ක්.මෙතින් න්.ම<br>(2) WhatsApp x ServicePlus-Application for Desi x ල Google Translate<br>(2) WhatsApp x ServicePlus-Application for Desi x ල Google Translate<br>(2) WhatsApp x ServicePlus-Application for Desi x ල Google Translate<br>(2) WhatsApp x ServicePlus-Application for Desi x ල Google Translate<br>(2) WhatsApp x ServicePlus-Application for Desi x ල Google Translate<br>(2) WhatsApp x ServicePlus-Application for Desi x ල Google Translate<br>(2) WhatsApp x ServicePlus-Application for Desi x ල Google Translate<br>(2) WhatsApp x ServicePlus-Application for Desi x ල Google Translate<br>(2) WhatsApp x ServicePlus-Application for Desi x ල Google Translate<br>(2) WhatsApp x ServicePlus-Application for Desi x ල Google Translate<br>(2) WhatsApp x ServicePlus-Application for Desi x @ Google Translate<br>(2) WhatsApp x ServicePlus-Application for Desi x @ Google Translate<br>(2) WhatsApp x ServicePlus-Application for Desi x @ Google Translate<br>(2) WhatsApp x ServicePlus-Application for Desi x @ Google Translate<br>(2) WhatsApp x ServicePlus-Application for Desi x @ Google Translate<br>(2) WhatsApp x ServicePlus-Application for Desi x @ Google Translate<br>(2) WhatsApp x ServicePlus-Application for Desi x @ Google Translate<br>(2) WhatsApp x ServicePlus-Application for Desi x @ Google Translate<br>(2) WhatsApp x ServicePlus-Application for Desi x @ Google Translate<br>(2) WhatsApp x ServicePlus-Application for Desi x @ Google Translate<br>(2) WhatsApp x ServicePlus Application for Desi x @ Google Translate<br>(2) WhatsApp x ServicePlus Application for Desi x & Google Translate<br>(2) WhatsApp x ServicePlus Application for Desi x & Google Translate<br>(2) WhatsApp x ServicePlus Application for Desi x & Google Translate<br>(2) WhatsApp x ServicePlus Application for Desi x & Google Translate<br>(2) WhatsApp x ServicePlus Application for Desi x & Google Translate<br>(2) WhatsApp x ServicePlus Application for Desi x & Google Translate<br>(2) WhatsApp x ServicePlus Application for Desi x & Google Translate<br>(2) WhatsApp x ServicePlus Applic                                                                                                    | Image: Constraint of the second strain of the second straint of the second straint of the second stra | ^ 및 값 ↔ Events              |
| Place of Death/කර්ශ ක්.ගෙනින් න්.<br>Place of Death/කර්ශ ක්.ගෙනින් න්.<br>ව සි ක ක ක ක ක ක ක ක ක ක ක ක ක ක ක ක ක ක                                                                                                    | Image: Second Stress State         Image: Second Stress State         Image: Second Stres         Image: Se                                                                                                    | 수 및 값 아 <mark>B</mark> S    |
| Place of death         Place of Death/ක්රස ක්.මටහින් ಸ්.ඒ*            〇 日: ::::::::::::::::::::::::::                                                                                                    | Image: Second Strain and Strain and |                             |
| Place of death<br>Place of Death/ක්රෑම කී.මෙටර් න්.ඒ<br>(2) WhatsApp x ServicePlus-Application for Dea: x Coogle Translate<br>(2) WhatsApp x ServicePlus-Application for Dea: x Coogle Translate<br>(/armataka/renderApplicationForm.do<br>Town or Village of Residence of the deceased<br>State/coace *<br>Districtred. *<br>Districtred. *<br>Taluk/aee.ags *<br>Is it a Town or Village?/racts ಪಟ್ಟಣ ಅಥವಾ ಗ್ರಾಮವೇ? *<br>Name of Town/Village Name/ಪಟ್ಟಣದ ಹೆಸರು / ಗ್ರಾಮದ ಹೆಸರು *<br>Deceased Information<br>Religion/ಧರ್ಮ *<br>Occupation of Deceased/ಮ್ಮತರ ಅಂದ್ಯೋಗ *<br>Cause Of Death<br>Was the cause of death Medically Certified?/ක්රැමත්, තරකක්ත්ය, ක්ರූದ್ಯ ಕೇಯವಾಗಿ<br>ಪ್ರಮಾಣಿ(ಸರುಸಲಾಗಿದೆಯೇ? *<br>Immediate Cause of Death(a)(ක්රැමත්, ತೆಸ್ತಣದ ಸಾರಣ (ಎ)) *                                                                                                    | X   FREE Kannada Typing   English to   X   FREE Kannada Typing   English to   X   FREE Kannada Typing   English to   X   Hagalkot   Bagalkot   Bagalkot   Bagalkot (CMC)     Hindu   Professional,Technical & Related workers     Yes O No     H40 ~Claucoma ~3443                                                                                                    |                             |
| Place of death         Place of Death/කාර්වම ක්.මටහිට න්.ඉ්.*         Place of Death/කාර්වම ක්.මටහිට න්.ඉ්.*         Place of Death/abdee ක්.මටහිට න්.ඉ්.*         (2) WhatsApp       x         x       ServicePlus-Application for Desi: x         y       Google Translate         //karnataka/renderApplication form.do         Town or Village of Residence of the deceased         State/Opexg.*         District/28 d, *         Taluk/seeu.gb *         Is it a Town or Village?/racto ಪಟ್ಟಣ ಅಥವಾ ಗ್ರಾಮವೆ?? *         Name of Town/Village Name/ಪಟ್ಟಣದ ಹೆಸರು / ಗ್ರಾಮದ ಹೆಸರು *         Deceased Information         Religion/cdar *         Occupation of Deceased/aby=3d ಉದ್ಯೋಗ *         Cause Of Death         Was the cause of death Medically Certified?/abdee#, ಕಾರಣವನ್ನು ವೈ.cd_ತಿ*(cbaae)         wide the cause of Death(a)/abdee#, ತಿಕ್ಷಣದ ಕಾರಣ (a) *         Immediate Cause of Death(a)/abdee#, ತಿಕ್ಷಣದ ಕಾರಣ (a) *         Antecedent Cause of Death(b)/abdea#, ತಿಕ್ಷಣದ ಕಾರಣ (a) *                                                                                                    | X   FREE Kannada Typing   English to   X   Rarnataka   Bagalkot   Bagalkot   Bagalkot   Bagalkot (CMC)     Hindu   Professional,Technical & Related workers     Yes   No   H40 ~Glaucoma ~3443   H920 ~Otalgla ~3675                                                                                                    |                             |
| Place of death<br>Place of Death/သರಡ ಹೊಂದಿದ ಸೆ.ಕೆ '<br>O Hi C ServicePlus-Application for Deat X C Coogle Translate<br>(2) WhatsApp x ServicePlus-Application for Deat X C Coogle Translate<br>(2) WhatsApp x ServicePlus states and the deat X Service Translate Coogle Translate<br>(2) WhatsApp x ServicePlus states and the deat X Service Translate Coogle Translate Translate Tra                                                                                                    | Iterate   X   FREE Kannada Typing   English to   X   FREE Kannada Typing   English to   X   Hanataka   Bagalkot   Bagalkot   Bagalkot   Bagalkot (CMC)     Hindu   Professional, Technical & Related workers     Image: Professional, Technical & Related workers     Image: Professional, Technical & Related workers     Image: Professional, Technical & Related workers     Image: Professional, Technical & Related workers     Image: Professional, Technical & Related workers     Image: Professional, Technical & Related workers     Image: Professional, Technical & Related workers     Image: Professional, Technical & Related workers     Image: Professional, Technical & Related workers     Image: Professional, Technical & Related workers     Image: Professional, Technical & Related workers     Image: Professional, Technical & Related workers     Image: Professional & Professional & Profess                                                                                                    |                             |
| Place of death         Place of Death/sbdfa ဆိ.eoDid ಸ್.ಕ"         O       If       If <td>Iterate         X       FREE Kannada Typing   English to: X       +         Karnataka       Bagalkot         Bagalkot       Bagalkot         Bagalkot (CMC)       Eagalkot (CMC)         Hindu       Professional, Technical &amp; Related workers         Professional, Technical &amp; Related workers         Image:       Professional, Technical &amp; Related workers         Image:</td> <td></td> | Iterate         X       FREE Kannada Typing   English to: X       +         Karnataka       Bagalkot         Bagalkot       Bagalkot         Bagalkot (CMC)       Eagalkot (CMC)         Hindu       Professional, Technical & Related workers         Professional, Technical & Related workers         Image:       Professional, Technical & Related workers         Image:                                                                                                    |                             |
| Place of Death/ක්රස ක්.මංවයි න්.ම්         Place of Death/ක්රස ක්.මංවයි න්.ම්         Image: ServicePlus-Application for Desition for Desition for Desition for Desition for Desition for Desition for Desition for Desition for Desition for Malage of Residence of the deceased         State/Operage *         District/28 d, *         District/28 d, *         Taluk/asecu.qb*         Is it a Town or Village?/rach at&a ab as explain repaid? *         Name of Town/Village Name/at&a ab as explain repaid? *         Name of Town/Village Name/at&a ab as a explain repaid? *         Occupation of Deceased/ab add explain at a for the deceased         Cause Of Death         Was the cause of death Medically Certified?/cbdsed, ted as do (a) *         Antecedent Cause of Death(a)/ab deat, at grad a odda (a) *         Antecedent Cause of Death(b)/ab deat ab action action act                                                                                                    | Karnataka   Bagalkot   Bagalkot   Bagalkot   Bagalkot   Bagalkot (CMC)     Hindu   Professional, Technical & Related workers        Yes   No   H40 ~Glaucoma ~3443   H920 ~Otalgia ~3675   D090 ~Carcinoma in situ: Bladder ~1516   Natural                                                                                                    |                             |

# Step 9: Verify the details. If details are correct, and click on Submit

| 🗧 🗧 👌 🖸 🚺 Not secure   serviceonline.gov.in/karnataka/renderApplicationForm.do?serviceld=15210001&applySource=home&UUID=16d48224-952e-42c4-98ef-32f2194e225d&mobileEnab 😭 🔞 |                                    |           |      |
|----------------------------------------------------------------------------------------------------|------------------------------------|-----------|------|
| 🛄 Apps M Gmail 💶 YouTube 🕂 Maps 🦐 ServicePlus-PreProd                                                                                                    |                                    | E Reading | list |
| Pregnancy related Death/ಗರ್ಭಧಾರಣೆಗೆ ಸಂಬಂಧಿಸಿದ ಸಾವು                                                                                                    | while Pregnant                     | ~         | •    |
| Habitual Smoker?ಧೂಮಪಾನ ಅಭ್ಯಾಸವಿದೆಯೇ ? *                                                                                                    | ○ Yes 		No                         |           |      |
| Tobacco Chewer?/ತಂಬಾಕು ಅಗಿಯುತ್ತಿದ್ದರೆ(? *                                                                                                    | ○ Yes                              |           |      |
| Arecanut Chewer?/ಅಡಿಕೆ ಅಗಿಯುತ್ತಿದ್ದರೇ? *                                                                                                    | ○ Yes ● No                         |           |      |
| Alcoholic?/ಮದ್ಯ ಸೇವಿಸುತ್ತಿದ್ದರೇ? *                                                                                                    | ○ Yes 		No                         |           |      |
|                                                                                                    |                                    |           |      |
| Remarks                                                                                                    |                                    |           |      |
| Remarks/অত                                                                                                    | NO                                 |           |      |
|                                                                                                    |                                    |           |      |
|                                                                                                    | Word verification                  |           |      |
|                                                                                                    | 242823                             |           |      |
| Please                                                                                                    | e enter the characters shown above |           |      |
|                                                                                                    | 242823                             |           |      |
|                                                                                                    |                                    |           |      |
|                                                                                                    | 🖹 Draft 🛛 🖹 Submit S 🛃 Closen a 🎜  | Resets    |      |
|                                                                                                    |                                    |           | -    |

**Step 10** : A fully filled form will be generated for verification, If you have any corrections click on **Edit** option, Otherwise proceed to **Attach annexures** 

| $\leftrightarrow$ $\rightarrow$ C $$ serviceonline.gov. | in/karnataka/applyPageForm.do                                                                                  |                                                                                   | 🖈 N                                                     | :   |
|---------------------------------------------------------|----------------------------------------------------------------------------------------------------|-----------------------------------------------------------------------------------|---------------------------------------------------------|-----|
| 👯 Apps 附 Gmail 🖸 YouTube 🙎                              | Maps 🦻 ServicePlus-PreProd                                                                                     |                                                                                   | III Reading I                                           | ist |
| Menu                                                    |                                                                                                    |                                                                                   | 🏳 Themes 🔻 Language 📲 💧 Asha D J 👻                      | ľ   |
| 👹 Manage Profile 🛛 🔍 🗸                                  | Application not yet submitted. To proceed click on the a                                                       | ppropriate button available at the bottom of this page                            |                                                         |     |
| 📽 Apply for services 🗸 🗸                                |                                                                                                    |                                                                                   |                                                         | 2   |
| View all available services                             | Applicant's Information                                                                                        |                                                                                   |                                                         |     |
| •• View Status of Application <                         | Name of the Applicant/ಅರ್ಜಿದಾರರ ಹೆಸರು :                                                                        | Asha D J                                                                          |                                                         |     |
| •• Messages & Alerts <                                  | Address/ವಿಳಾಸ :<br>Pin/ಪಿನ್ ಕೋಡ್ :                                                                             | W/O: Paramesha K # 905 2nd main road Vrushabavathinagar , Kamalanagar Bang 560079 | alore Karnataka                                         |     |
|                                                         | Contact Number/ಮೊಬೈಲ್ ಸಂಖ್ಯೆ :<br>Applicant's relation with the deceased/ಮೃತರ ಜೊತೆ<br>ಅರ್ಜಿದಾರರ ಸಂಬಂಧ :        | 9900194799<br>Daughter-in-law                                                     |                                                         |     |
|                                                         | Death Registration<br>Registration Date/ನೋಂದಣಿ ದಿನಾಂಕ :                                                        | 19/06/2021                                                                        |                                                         |     |
|                                                         | Deceased Person Information<br>Date & Time of Death (In HH:MM)ಮರಣ ಹೊಂದಿದ<br>ದಿನಾಂಕ ಮತ್ತು ಸಮಯ (IHH: MM ನಲ್ಲಿ) : | 17/06/2021 3:18 PM                                                                |                                                         |     |
|                                                         | Sex/ಲಿಂಗ :<br>Age /ವಯಸ್ಸು :                                                                                    | Male<br>45                                                                        | Activate Windows<br>Go to Settings to activate Windows. | ,   |

### Step 11 : Click on Attach annexures

| ← → C 🔒 serviceonline.gov.in/ | karnataka/applyPageForm.do   |                                                                | ☆ ℕ :                  |
|-------------------------------|------------------------------|----------------------------------------------------------------|------------------------|
| 🏢 Apps 附 Gmail 🖸 YouTube Ҟ M  | laps 🛭 🦐 ServicePlus-PreProd |                                                                | 🔝 Reading list         |
|                               | Upload Reporting Form        |                                                                |                        |
|                               | ekycCareOff :                | W/O: Paramesha K                                               |                        |
|                               | DOB :                        | 07-07-1990                                                     |                        |
|                               | ekycHouse :                  | # 905                                                          |                        |
|                               | ekycStreet :                 | 2nd main road                                                  |                        |
|                               | ekycState :                  | Karnataka                                                      |                        |
|                               | ekycLocality :               | Vrushabavathinagar , Kamalanagar                               |                        |
|                               | ekycDistrict :               | Bangalore                                                      |                        |
|                               | Additional Details           |                                                                |                        |
|                               | Apply to the Office          | Directorate of Economics and Statistics (STATE)                |                        |
|                               | Draft Reference No :         | Draft_E\$006\$/2021/00007                                      |                        |
|                               | 19/6/2021 03:23:58 IST       | http://serviceo                                                | nline.gov.in/karnataka |
|                               |                              | Attach Annexure 🗈 Edit 🔇 Cancel C Click here to initiate new a | application            |

### Step 12: Attach the annexures as required and click on Save Annexure.

| $\leftrightarrow$ $\rightarrow$ C $\square$ serviceonline.gov.ir | n/karnataka/editViewAnnexure.do              |                                                            | 🖈 🔃                                                              |
|------------------------------------------------------------------|----------------------------------------------|------------------------------------------------------------|------------------------------------------------------------------|
| 🔢 Apps M Gmail 💽 YouTube 👷                                       | Maps 🦻 ServicePlus-PreProd                   |                                                            | III Reading lis                                                  |
|                                                                  | Pre-defined Form/Template:                   |                                                            |                                                                  |
| View all available services                                      | Note: To submit this application, you need t | o attach some document(s) as prescribed. Please click here | to download the pre-defined form/template and upload the filled- |
| •• View Status of Application <                                  | in/signed form/template at the below grid    | wherever required<br>Document Name                         | Action                                                           |
| <ul> <li>Messages &amp; Alerts</li> </ul>                        | 1                                            | familyDeclarationForm *                                    | Choose File sample.pdf                                           |
|                                                                  | 2                                            | Form 2 *                                                   | Choose File sample.pdf                                           |
|                                                                  |                                              |                                                            |                                                                  |
|                                                                  | Enclosure(s):                                |                                                            |                                                                  |
|                                                                  | Type of Enclosure *                          | Enclosure Document                                         | File/Reference *                                                 |
|                                                                  | Cremation Certificate *                      | Cremation Certificate                                      | ✓ Choose File sample.pdf                                         |
|                                                                  |                                              | Document Format                                            | Scan                                                             |
|                                                                  |                                              |                                                            | 🍐 Fetch from DigiLocker                                          |
|                                                                  | Form 4A *                                    | Form 4A                                                    | Choose File sample.pdf                                           |
|                                                                  |                                              | Document Format                                            | Scan                                                             |
|                                                                  |                                              |                                                            | Fetch from DigiLocker                                            |
|                                                                  |                                              |                                                            | Activate Windows                                                 |
|                                                                  |                                              | Save An                                                    | Inexure Cancel Cancel Cancel                                     |

Step 13:Saved annexures will be displayed and click on <u>e sign and Submit</u> to proceed.

| $\leftrightarrow$ $\rightarrow$ C $\cong$ serviceonline.gov.in, | /karnataka/editSaveAnnexure.do         |                                                 | ☆ N          |
|-----------------------------------------------------------------|----------------------------------------|-------------------------------------------------|--------------|
| 🏥 Apps M Gmail 🖸 YouTube 【 I                                    | Maps 🦐 ServicePlus-PreProd             |                                                 | 🔝 Reading li |
|                                                                 | ekycLocality :                         | Vrushabavathinagar , Kamalanagar                |              |
|                                                                 | ekycDistrict :                         | Bangalore                                       |              |
|                                                                 | Annexure List                          |                                                 |              |
|                                                                 | 1) Cremation Certificate               | Cremation Certificate                           |              |
|                                                                 | 2) Form 4A                             | Form 4A                                         |              |
|                                                                 | 3) Predefined Template                 | familyDeclarationForm                           |              |
|                                                                 | 4) Predefined Template                 | Form 2                                          |              |
|                                                                 | Additional Details Apply to the Office | Directorate of Economics and Statistics (STATE) |              |
|                                                                 | Draft Reference No :                   | E \$006 \$210000001                             |              |
|                                                                 |                                        | eSign and Submit Scancel re Windo               | ows          |

**Step 14:** Click on I agree with above user consent and eSign terms and conditions and Select authentication type to continue and click on **OTP** 

| ← → C 🔒 serviceonline.gov.in/karnataka/editSaveAnnexure.do                                                                                                    | ☆ N                                                               |
|----------------------------------------------------------------------------------------------------|-------------------------------------------------------------------|
| 🛄 Apps M Gmail 💶 YouTube 👷 Maps 🦐 ServicePlus-PreProd                                                                                                    | 🔠 Reading list                                                    |
| Consent Authentication Form                                                                                                    |                                                                   |
| I hereby state that I have no objection in authenticating myself with Aadhaar based authentication system and consent to providing<br>my Aadhaar number along with the authentication details for the purposes of availing <b>"Application for Death Registration"</b> by<br>eSigning Application form and Enclosure(s). I understand that the OTP I provide for authentication shall be used only for<br>authenticating my identity through the Aadhaar Authentication system, for obtaining my e-KYC through Aadhaar e-KYC service and<br>for the issuance of Digital Signature Certificate (DSC) for this specific transaction and for no other purposes. For the creation of DSC,<br>I understand that the options that I have chosen are the ones that shall be populated in the DSC generated by the CA and I provide<br>my consent for the same. I also understand that the following fields in the DSC generated by the CA are mandatory and I give my<br>consent for using the Aadhaar provided e-KYC Information to populate the corresponding fields in the DSC. |                                                                   |
| <ol> <li>Common Name (name as obtained from e-KYC)</li> <li>Unique Identifier (hash of Aadhaar number)</li> <li>Pseudonym (unique code sent by UIDAI in e-KYC response)</li> <li>State or Province (state as obtained from e-KYC)</li> <li>Postal Code (postal code as obtained from e-KYC)</li> <li>Postal Code (postal code as obtained from e-KYC)</li> <li>Telephone Number (hash of phone as obtained from e-KYC)</li> <li>I understand that ServicePlus shall ensure security and confidentiality of my personal identity data provided for the purpose of Aadhaar based authentication.</li> </ol>                                                                                                    |                                                                   |
| I agree with above user consent and esign terms and conditions                                                                                                    |                                                                   |
| Select authentication type to continue           OTP         Tinger Print         Download Document                                                                                                    | Activate Windows<br>Gallee<br>Go to Settings to activate Windows. |

### Step 15: Enter Aadhar Number and click on get OTP

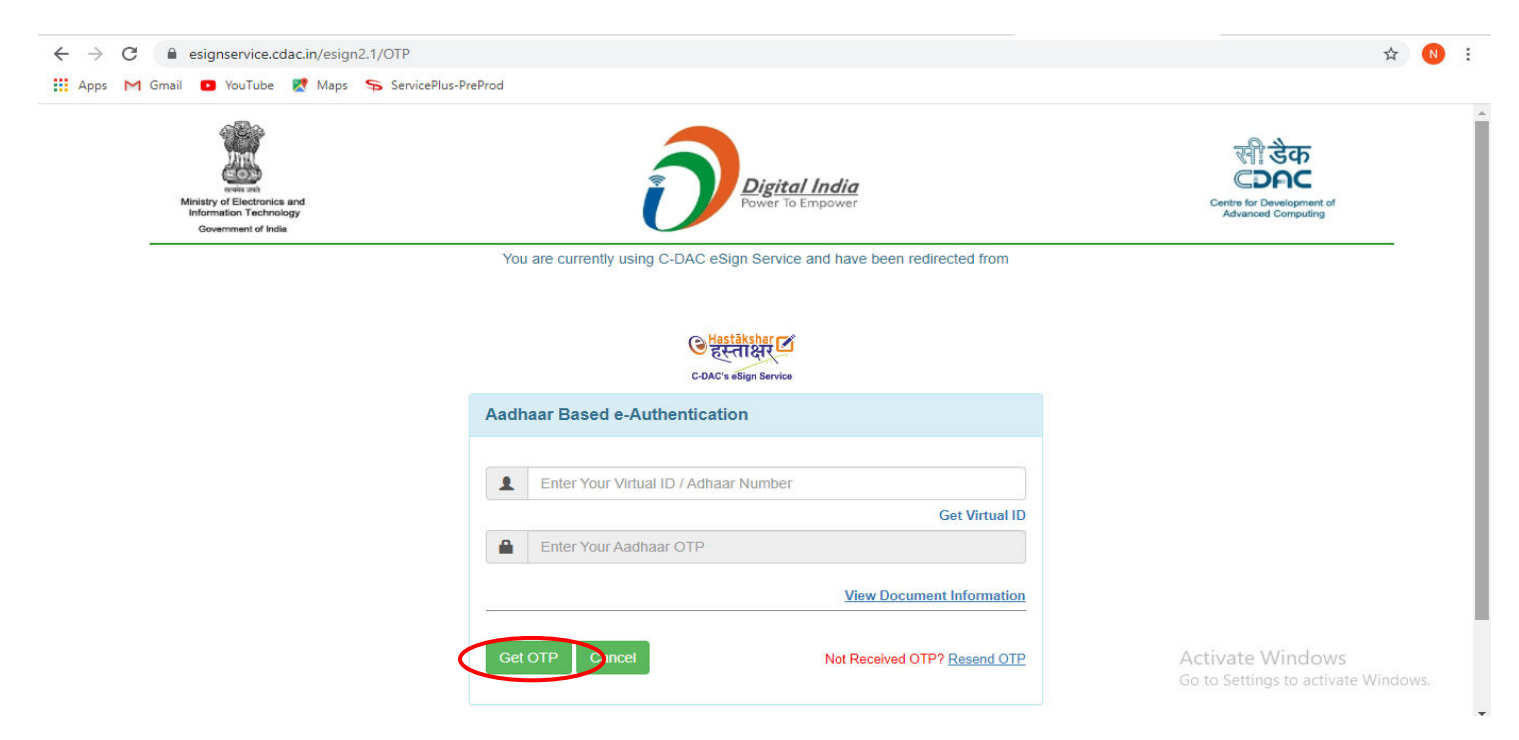

### Step 16:Enter OTP and click on Submit

| wine are<br>noted and<br>Information Technology<br>Government of India | Digital India<br>Power To Empower                                         | स्वी डेक<br>Conc<br>Centre for Development of<br>Advanced Computing |
|------------------------------------------------------------------------|---------------------------------------------------------------------------|---------------------------------------------------------------------|
|                                                                        | You are currently using C-DAC eSign Service and have been redirected from |                                                                     |
|                                                                        | <b>Hastäksbar</b>                                                         |                                                                     |
|                                                                        | C-DAC's eSign Service                                                     |                                                                     |
|                                                                        | Aadhaar Based e-Authentication                                            |                                                                     |
|                                                                        |                                                                           |                                                                     |
|                                                                        | 1 472245377750                                                            |                                                                     |
|                                                                        |                                                                           |                                                                     |
|                                                                        | I have read and provide my consent                                        |                                                                     |
|                                                                        | View Document Information                                                 |                                                                     |
|                                                                        |                                                                           |                                                                     |

**Step 17** :After submit is successful, acknowledgement will be generated. Acknowledgment consists of applicant details and application details for applicant's reference.

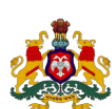

| ಕರ್ನಾಟಕ ಸರ್ಕಾರ                                                         |                                                            |  |  |  |
|------------------------------------------------------------------------|------------------------------------------------------------|--|--|--|
| Sakala Acknowledgement/ಸಕಾಲ ಸ್ವೀಕೃತಿ                                   |                                                            |  |  |  |
| Office Name /ಕಛೇರಿ ಹೆಸರು                                               | Directorate of Economics and Statistics                    |  |  |  |
| Sakala No/ಸಕಾಲ ಸಂಖ್ಯೆ                                                  | ES002S210000027                                            |  |  |  |
| Application Date /ಅರ್ಜಿಯ ದಿನಾಂಕ                                        | 17/06/2021                                                 |  |  |  |
| Service Requested /ವಿನಂತಿಸಿದ ಸೇವೆ                                      | Application for Death Registration                         |  |  |  |
| Applicant Name /ಅರ್ಜಿದಾರರ ಹೆಸರು                                        | GANGADHARAPPA                                              |  |  |  |
| Number of Copies for Print                                             | 1                                                          |  |  |  |
| Payment Status /ಪಾವತಿ ಸ್ಥಿತಿ                                           | Payment Paid Successfully/ಪಾವತಿ ಯಶಸ್ವಿಯಾಗಿ<br>ಪಾವತಿಸಲಾಗಿದೆ |  |  |  |
| Payment Mode /ಪಾವತಿ ವಿಧಾನ                                              | Bill Desk Payment                                          |  |  |  |
| Transaction ID /ವ್ವವಹಾರ ಐಡಿ                                            | Not Applicable/ಅನ್ವಯಿಸುವುದಿಲ್ಲ                             |  |  |  |
| Transaction Date and Time /ವೃವಹಾರ ದಿನಾಂಕ                               | 17/06/2021                                                 |  |  |  |
| Transaction Reference Number / ನ್ನವಹಾರ ಉಲ್ಲೇಖ<br>ಸಂಖ್ಯೆ(As applicable) | VSBI9983178533                                             |  |  |  |
|                                                                        |                                                            |  |  |  |

Step 18: To download the certificate, go to the sevasindhu.karnataka.gov.in and click on <u>Registered Users</u> Login Here

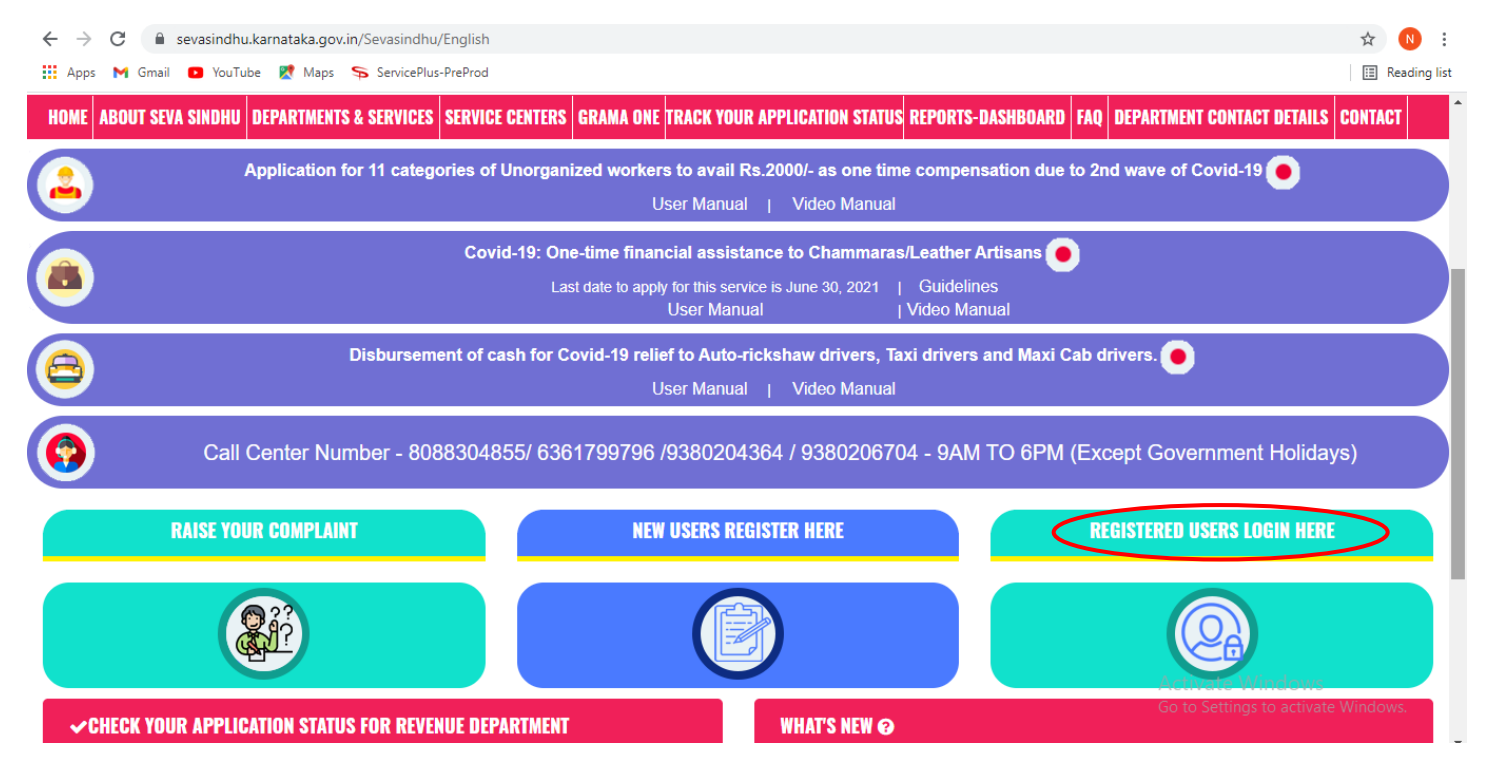

Step 19: Once the login page is open, enter your username, password/OTP, captcha and click on Submit.

| ← → C ≜ serviceonline.gov.in/karnataka/             |                                                                                     | or 🛧 🚺 :                                                                                                    |
|-----------------------------------------------------|-------------------------------------------------------------------------------------|----------------------------------------------------------------------------------------------------|
| III Apps M Gmail O YouTube Maps ServicePlus-PreProd | ಸೇವಾ ಸಿಂಧು<br>SEVA SINDHU                                                           | and the second second s |
|                                                     | Chask Y                                                                             | aus Application Clature                                                                                                    |
| 9611106670                                          | Select Departm                                                                      | nent v                                                                                                    |
| Forgot Password New us = 2 Registrent nere          | Select Service     Select Service     Enter your Applicat     Know Your Eligibility | Ttion ID Check Status Now                                                                                                    |
| © All Rights Reserved                               |                                                                                     | Control Provide Management of the Management of the Management of  |

**Step 20:**Click on **View Status of Application --> Track application status**. Enter Application Reference Number (you can refer to Acknowledgment/SMS to get Application Reference Number) and click on **Get Data**.

| ← → C 🔒 serviceonline.gov.                                                                       | in/karnataka/citizenServiceList.do ☆ 🔃 🕅                                                                                                    |
|--------------------------------------------------------------------------------------------------|----------------------------------------------------------------------------------------------------|
| Service<br>Metadata-based Integrated                                                             | EPIUS<br>eService Delivery Framework                                                                                                    |
| Menu                                                                                             | ≡ 🖂 Þ⊐ Themes - Language - 🎝 Asha D J -                                                                                                    |
| 👹 Manage Profile 🛛 🖌                                                                             | View Status Of Application / Track Application Status                                                                                                    |
| OC         Apply for services         ✓           ■         View Status of Application         ✓ | From Date : 24/03/2021                                                                                                    |
| <ul> <li>Track application status</li> <li>View Incomplete Application</li> </ul>                | App Ref No. ES002S210000027                                                                                                    |
| <ul> <li>Revalidate Payment</li> <li>Modify Submissions</li> </ul>                               | Cet Data                                                                                                    |
| Messages & Alerts <                                                                              |                                                                                                    |
|                                                                                                  |                                                                                                    |
|                                                                                                  | Activate Windows<br>MINISTRY OF PANCHAVATI RAJ<br>OF DEVICE IN DEMONSTRY<br>MINISTRY OF PANCHAVATI RAJ<br>OF DEVICE IN DEMONSTRY<br>OF DEVICE IN DEMONSTRY<br>OF DEVICE IN DEVICE IN D |

**Step 21**: Check Current Status of the application. If it is delivered, Click on <u>Delivered</u>.

| $\leftarrow$ $\rightarrow$ C $\cong$ serviceonline.gov.ir                         | /karnataka/applicationTrackStatus.do                  | ☆ 🔞 :                                                           |
|-----------------------------------------------------------------------------------|-------------------------------------------------------|-----------------------------------------------------------------|
| 🗰 Apps M Gmail 🗈 YouTube 👷                                                        | Maps 🦐 ServicePlus-PreProd                            |                                                                 |
| Menu                                                                              | =                                                     | 🏳 Themes 🔻 Language 🗸 👶 🛛 Asha D J 👻                            |
| 👹 Manage Profile <                                                                | View Status Of Application / Track Application Status |                                                                 |
| View Status of Application                                                        | From Date : 24/03/2021                                | ate: 24/05/2021                                                 |
| <ul> <li>Track application status</li> <li>View Incomplete Application</li> </ul> | App Ref No. ES002S210000027                           |                                                                 |
| <ul><li>Revalidate Payment</li><li>Modify Submissions</li></ul>                   |                                                       | E Get Data                                                      |
| •• Messages & Alerts <                                                            | Show 10 ¢ entries                                     | Search:                                                         |
|                                                                                   | SNo 🖚 Service Name 🖚 Application                      | on Reference No 🐟 Submission Date 🐟 Due Date 🐟 Current Status 🐟 |
|                                                                                   | 1 Application for Death Certificate ES00252           | .0000027 20/05/2021 21/05/2021 Delivered                        |
|                                                                                   | Showing 1 to 1 of 1 entries                           | First Previous 1 Next Last                                      |
|                                                                                   |                                                       | Activate Windows                                                |

# Step 22 :Under Issue Document(s), click on Output certificate

| $\leftrightarrow$ $\rightarrow$ C $($ serviceonline.gov.in/karna                                                                                                    | taka/appli                     | icationTrackStatus.do#      |                 |                            |           |         |                     |                               | \$            | N  | : |
|----------------------------------------------------------------------------------------------------|--------------------------------|-----------------------------|-----------------|----------------------------|-----------|---------|---------------------|-------------------------------|---------------|----|---|
| 🗰 Apps M Gmail 💽 YouTube Ҟ Maps                                                                                                    | Servic                         | ePlus-PreProd               |                 |                            |           |         |                     |                               |               |    |   |
| Service States States S | tatus of Ap                    | pplication                  |                 |                            |           |         | ×                   |                               |               |    |   |
| Menu                                                                                                    |                                |                             |                 |                            |           |         | <b>1</b>            |                               | ge 🗝 🌡 As     |    |   |
|                                                                                                    | Application Reference Number : |                             | ES002S210000027 |                            | 15        |         |                     |                               |               |    |   |
| 🖀 Manage Profile 🛛 🖌                                                                                                    | Name o                         | f the Service :             |                 | Application for Death Cert | ficate    |         | 18                  |                               |               |    |   |
| ©\$ Apply for services <                                                                                                    | Applied                        | By :                        |                 | Asha D J                   |           |         | 18                  |                               |               |    |   |
| View Status of Application ~                                                                                                    | Applica                        | tion due Date :             |                 | 21/05/2021                 |           |         | 18                  |                               |               |    |   |
| Track application status                                                                                                    |                                |                             |                 |                            |           |         | 1 <b>H</b>          |                               |               |    |   |
| View Incomplete Application                                                                                                    | S.No.                          | Task Name                   | Form Details    | Issued Document(s)         | Status    | Remarks | 18                  |                               | 2             |    |   |
| Revaludate Payment     Modify Submissions                                                                                                    | 1                              | Application Submission      | View            | Acknowledgement            | Completed | NA      | 18                  |                               | 🖹 Get Da      | ta |   |
| Messages & Alerts <                                                                                                    | 2                              | Push application data to DB | NA              | Nil                        | Forwarded | View    | 18                  |                               |               |    |   |
|                                                                                                    | 3                              | Callback Webservice         | NA              | Output Certificate         | Delivered | View    | *                   | Search:                       |               |    |   |
|                                                                                                    |                                |                             |                 |                            |           |         | ie Dat              | e 🐟 C                         | urrent Status |    |   |
|                                                                                                    |                                |                             |                 |                            |           | Clo     | se<br>Asti<br>Go to | yate Windo<br>Settings to act |               |    |   |

**Step 23** : **Death Registration** Output certificate will be downloaded. You can print the certificate if required.

|                                                                                                    |                                                                             | 1                                                                                                    | Form - 6                                                             |
|----------------------------------------------------------------------------------------------------|-----------------------------------------------------------------------------|----------------------------------------------------------------------------------------------------|----------------------------------------------------------------------|
|                                                                                                    |                                                                             | ALL CONTRACTOR                                                                                                    |                                                                      |
| e lie                                                                                                    | a                                                                           | seems and<br>samment of Inda                                                                                                    |                                                                      |
|                                                                                                    | ಕರ್ನಾ                                                                       | ಟಕ ಸರ್ಕಾರ                                                                                                    |                                                                      |
|                                                                                                    | GOVERNMEN                                                                   | T OF KARNATAKA                                                                                                    | U.                                                                   |
| ~ 6.                                                                                                    | <u>ಜನನ ಮತ್ತು ಮರಣಗಳ</u><br>Chiel Revised                                     | ' ಮುಖ್ಯ ನೋಂದಣಾಧಿಕಾರಿಗಳ<br>ar of Births and Deaths                                                                                                    |                                                                      |
|                                                                                                    | ಮರಣ                                                                         | ಪ್ರಮಾಣ ಪತ್ರ                                                                                                    |                                                                      |
| (3                                                                                                    | <u>೩.ಮ.ನೋ. ಅಧಿನಿಯಮ 1969ರ 12/17ನ</u><br>1999ರ ನಿಯಮ 8                         | (ಯ ಪ್ರಕರಣ ಹಾಗೂ ಕ.ಜ.ಮ.ಸ<br>/13ರ ಮೇರೆಗೆ ಕೊಡಲಾಗ)                                                                                                    | ತೋ ನಿಯಮಗಳು,                                                          |
|                                                                                                    | DEATH                                                                       | CERTIFICATE                                                                                                    |                                                                      |
|                                                                                                    | (Issued under Section 12/17 of the RBD /                                    | Act, 1969 and Rule &13 of the KRI                                                                                                    | BD Rules, 1999)                                                      |
| ಈ ಕೆಳಕಂಡ ವಿವರಣೆಯನ್ನು ಕರ್ನಾ                                                                                                    | ಟಕ ರಾಜ್ಯದ ಬೆಂಗಳೂರು ಜಿಲ್ಲೆಯ ಬೆಂಗಳೂರು                                         | ಉತ್ತರ ತಾಲ್ಲೂಕಿನ ಬಿ.ಬಿ.ಎಂ.ಪಿ (ಗ್ರಾ                                                                                                    | ್ರಮ/ಹೆಚ್ಚಣ)ದ ರಿಜಿಸ್ಟರಿನಲ್ಲಿರುವ ಮರಣ ಸಂಬಂಧವಾಗ                          |
| ಮೂಲ ದಾಖಲೆಯಿಂದ ತೆಗೆದುಕೊಳ್ಳ                                                                                                    | ಲಾಗಿದೆಯಿಂದ ಪ್ರಮಾಣೀಕರಿಸಲಾಗಿದೆ                                                |                                                                                                    |                                                                      |
| This is to certify that the follo<br>(village/town) of Bengaluru                                                                                             | wing information has been taken from<br>North taluk of Bengaluru district o | m the original record of death<br>f Karnataka State                                                                                                    | which is the register for BBMP                                       |
| 1) ಹೆಸರು                                                                                                    |                                                                             | 21000                                                                                                    |                                                                      |
|                                                                                                    |                                                                             | 27 0011                                                                                                    | ಗಂಡು                                                                 |
| Name                                                                                                    | GANGADHARAPPA                                                               | Sex                                                                                                    | Male                                                                 |
| Name<br>3) ಮರಣದ ದಿನಾಂಕ                                                                                                    | GANGADHARAPPA<br>15/08/2016                                                 | 2) ತರಗ<br>Sex<br>4) ಮರಣದ ಸ್ಥಳ                                                                                                    | nota<br>Male                                                         |
| Name<br>3) ಮರಣದ ದಿನಾಂಶ<br>Date of Death                                                                                                    | GANGADHARAPPA<br>15/08/2016                                                 | Sex<br>4) ಮರಣದ ಸ್ಥಳ<br>Place of Death                                                                                                    | Male                                                                 |
| Name<br>3) ಮರಣದ ದಿನಾಂಶ<br>Date of Death                                                                                                    | GANGADHARAPPA<br>15/08/2016                                                 | Sex<br>4) ਡੇਟੀਕਟੀ ਰੂਖ<br>Place of Death<br>APURVA HOSPITAL Y<br>BBMP, ,Bengaluru,Kam                                                                               | ്പായ<br>Male<br>ELAHANKA, BANGALORE-64,<br>ataka                     |
| Name<br>೨) ಮರಣದ ದಿನಾಂಕ<br>Date of Death<br>5) ತಾಯಿಯ ಹೆಸರು                                                                                                    | GANGADHARAPPA<br>15/08/2016                                                 | Sex<br>4) ಮರಣದ ಸ್ಥಳ<br>Place of Death<br>APURVA HOSPITAL Y<br>BBMP, Bengaluru, Karn<br>6) ತಂದೆಯ ಹೆಸರು                                                              | noco<br>Male<br>/ELAHANKA, BANGALORE-64,<br>ataka                    |
| Name<br>೨) ಮರಣದ ದಿನಾಂಶ<br>Date of Death<br>5) ತಾಯಿಯ ಹೆಸರು<br>Name of Mother                                                                                  | GANGADHARAPPA<br>15/08/2016<br><br>                                         | Sex<br>4) ಪರಣದ ಸ್ಥಳ<br>Place of Death<br>APURVA HOSPITAL Y<br>BBMP,,Bengaluru,Karn<br>6) ತಂದಯ ಪನರು<br>Name of the Father                                           | rioco<br>Male<br>ELAHANKA, BANGALORE-64,<br>setaka<br><br>MUNIYAPPA  |
| Name<br>೨) ಮರಣದ ದಿನಾಂಕ<br>Date of Death<br>5) ತಾಮಿಯ ಹೆಸರು<br>Name of Mother<br>7) ಗಂಡನ / ಹಂಡತಿಯ ಹೆಸರು                                                        | GANGADHARAPPA<br>15/08/2016<br><br>                                         | ) ಪರಿಣದ ಸ್ಥಳ<br>4) ಪರಣದ ಸ್ಥಳ<br>Place of Death<br>APURVA HOSPITAL Y<br>BBMP, Bengaluru, Kam<br>e) ತಂದರು ತನವ<br>Name of the Father                                  | rioto<br>Male<br>(ELAHANKA, BANGALORE-64,<br>istaka<br><br>MUNIYAPPA |
| Name<br>೨) ಮಲೇಸದ' ದಿನಾಂತ<br>Date of Death<br>5) ತಾಮಿಯ ಹೆಸರು<br>Name of Mother<br>7) ಗಂದನ / ಹೊರತೆಯ ಹೆಸರು<br>Name of the Husband/Wife                          | GANGADHARAPPA<br>15/08/2016<br><br>                                         | Sex<br>4) ಪಂಗಣದ ಕ್ಷಳ<br>Place of Death<br>APURVA HOSPITAL Y<br>BBMP, Bengaluru, Kam<br>e) ತಂದೆಯ ಹೆಸರು<br>Name of the Father                                        | rioto<br>Male<br>(ELAHANKA, BANGALORE-84,<br>letaka<br><br>MUNIYAPPA |
| Name<br>೨) ಮರಣದ ದಿನಾಂಕ<br>Date of Death<br>5) ತಾಮಿಯ ಹೆಸರು<br>Name of Mother<br>7) ಗಂಡನ / ಹಂಡತಿಯ ಹೆಸರು<br>Name of the Husband/Wife<br>e) ಮರಣದ ಸಮಯದಲ್ಲಿ ಮೃತರ « | GANGADHARAPPA<br>15/08/2016<br><br><br>                                     | ) చుంది<br>Sex<br>4) చురణద వైళ<br>Place of Death<br>APURVA HOSPITAL Y<br>BBMP, Bengaluru, Karn<br>e) చెందేడు జినిదు<br>Name of the Father<br>9) దృతిర బాబురం పెళాన | rioco<br>Male<br>ELAHANKA, BANGALORE-64,<br>Istaka<br><br>MUNIYAPPA  |